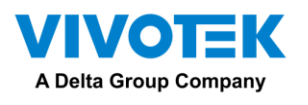

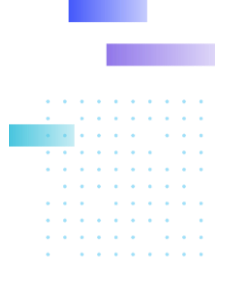

# FT9361-R Quick Installation Guide

Rev. 1.2

# 1. Physical Description

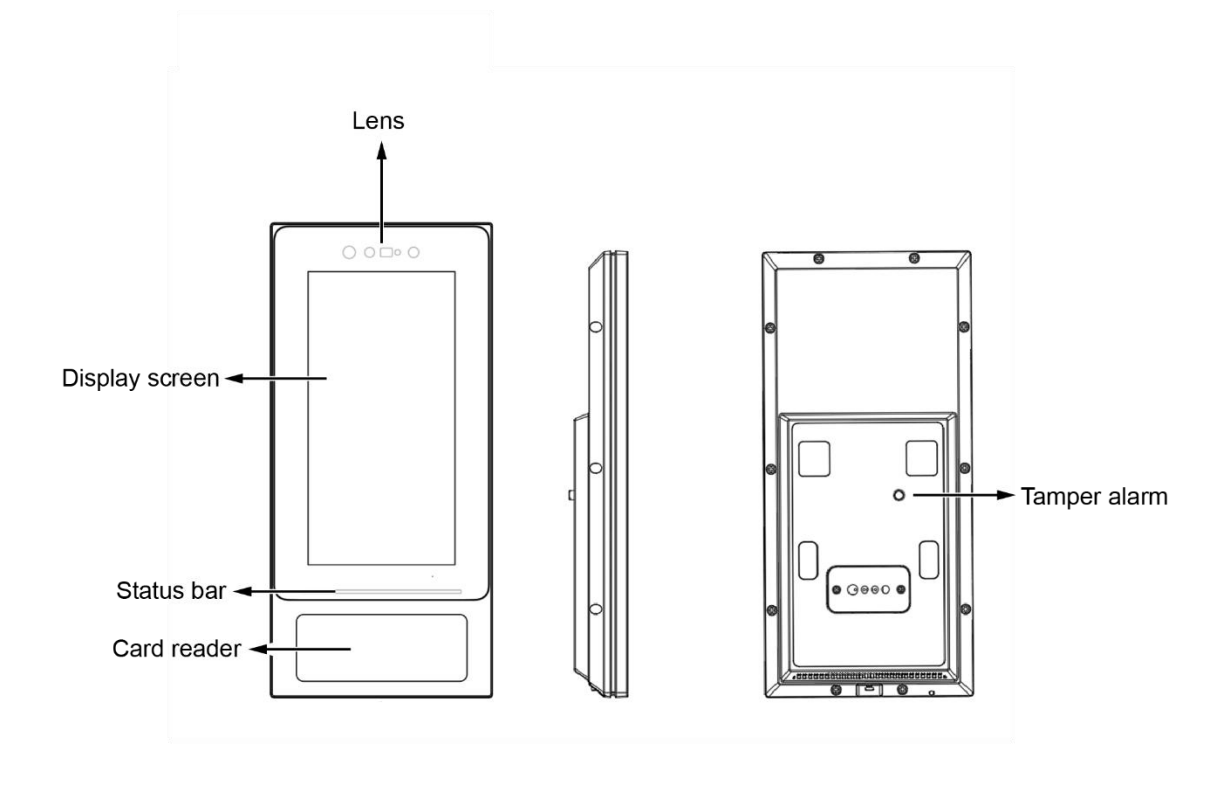

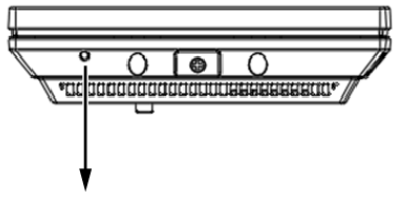

Reboot button

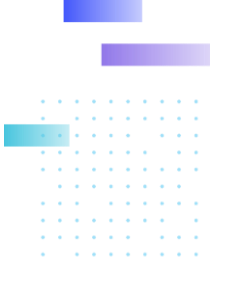

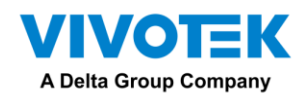

Package Contents:

- 1. FT9361.
- 2. Waterproof connector.
- 3. Screw pack.
- 4. Back-hanging sheet.

#### 2. Installation

- 1. Screw the back hanging sheet to the bracket using KM3\*8.0mm screws.
- 2. Route the cables through a hole on the wall.
- 3. Below are the definitions for these cables.

| Lines  | Name               | Color  | Description          |
|--------|--------------------|--------|----------------------|
| Line A | 1. GND             | Black  | GND                  |
|        | 2. 12V             | Red    | 12V input            |
|        | 5. WG_D0           | Purple | Wiegand D0           |
|        | 6. GND             | Blue   | GND                  |
|        | 7. WG_D1           | Green  | Wiegand D1           |
|        | 8. DC12V_OUT       | Orange | 12V output           |
| Line B | 9. GPIO F          | Black  |                      |
|        | 10. GPIO E         | Red    |                      |
|        | 11. GPIO D         | Brown  |                      |
|        | 12. GND            | White  | GND                  |
|        | 13. RS485_A        | Purple | RS485 A              |
|        | 14. RS485_B        | Blue   | RS485 B              |
|        | 17. GPIO C_b       | Green  |                      |
|        | 18. GPIO C_a       | Orange |                      |
| Line C | 20. GPIO B_b       | Black  |                      |
|        | 21. GPIO B_a       | Red    |                      |
|        | 23. GPIO A_b       | Brown  |                      |
|        | 24. GPIO A_a       | White  |                      |
|        | 26. Relay_Lock_NO  | Purple | Relay normally open  |
|        | 27. Relay_Lock_COM | Blue   | Relay normally grand |
|        | 28. Relay_Lock_NC  | Green  | Relay normally close |
|        | 29. GND            | Orange | GND                  |

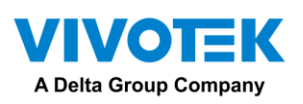

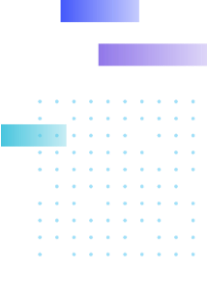

4. Mount the FT9361-R onto the back hanging sheet by sliding it from top to bottom.

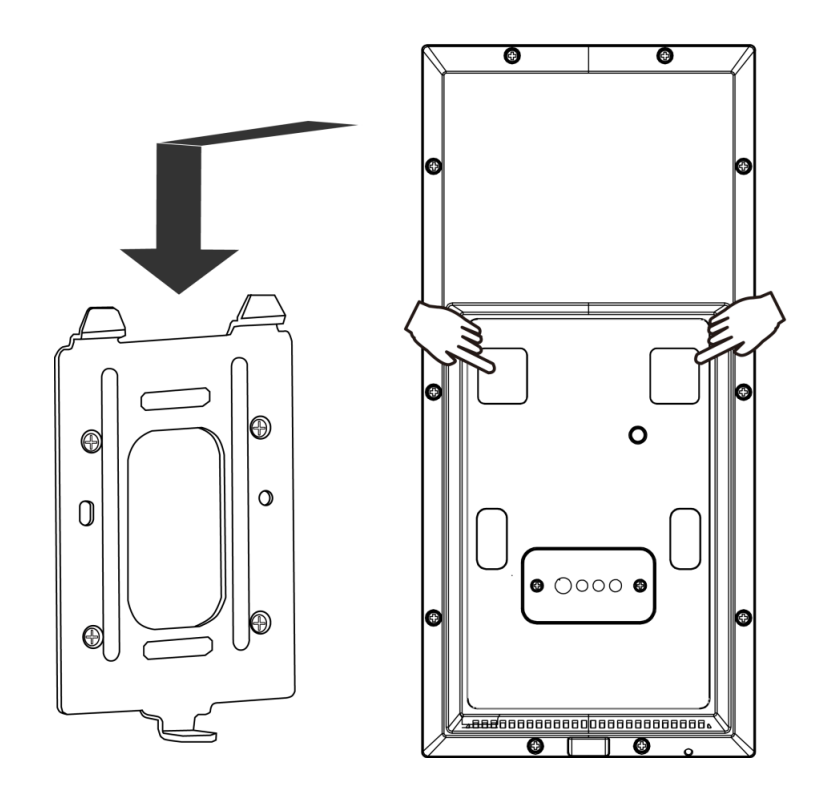

NOTE: The FT9361-R supports two optional brackets, the short bracket (AM-831) and floor stand bracket (AM-821).

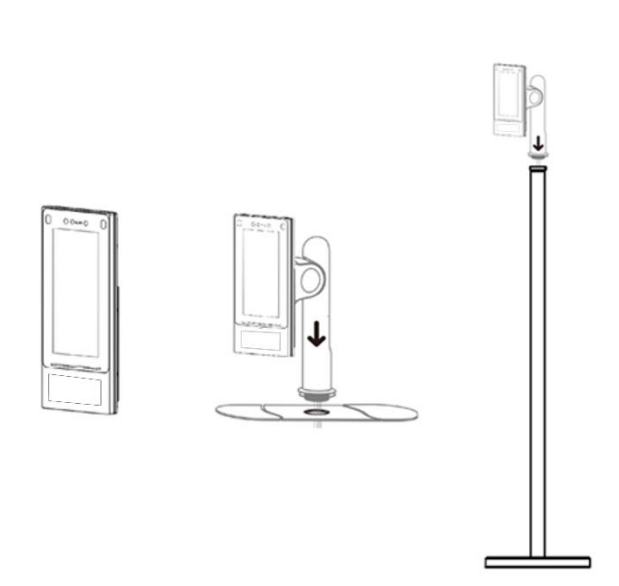

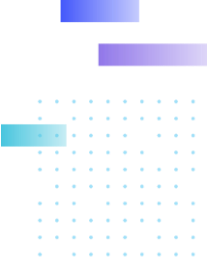

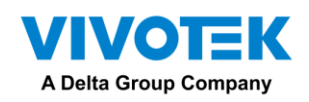

5. Secure the installation by driving a screw from the bottom of the back plate.

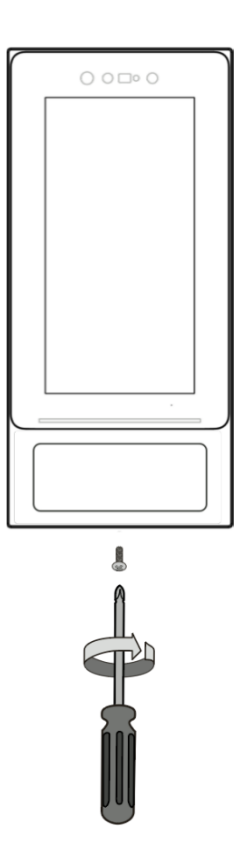

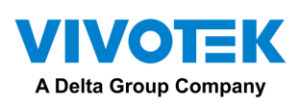

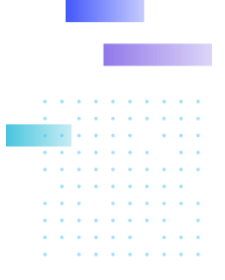

# 3. Login and Registration

A VAST Face manager server with a tablet account is required to config the facial recognition tablet.

#### 3.1 Server Configuration

1) Configure the date and time according to your time zone.

| ۲                         | < Network setting                   |
|---------------------------|-------------------------------------|
|                           | Time Setting<br>2022/10/10 14:52:47 |
| SIGN IN                   | Wired network settings 192.168.1.1  |
| Please enter the a        | Server settings >                   |
| Please enter the password |                                     |
| SIGN IN                   |                                     |
|                           |                                     |
|                           |                                     |

2) Network configuration: When the FT9361-R is started, proceed with network configuration. DHCP or Static IPs are applicable.

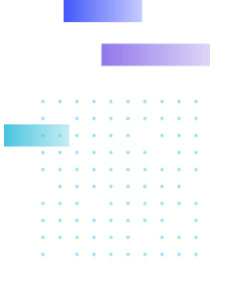

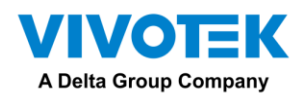

| < | Wired network setting |
|---|-----------------------|
| 0 | DHCP                  |
| 0 | Static IP address     |
|   | 5m                    |
| _ | Save                  |
|   |                       |
|   |                       |
|   |                       |
|   |                       |
|   |                       |
|   |                       |

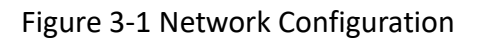

 Server: The FT9361-R requires a connection to a VAST Face Manager server. Click on the Configuration button on the upper right of screen to configure a VAST Face Manager server IP. (http://xxx.xxx.sxx:6073/3rd/vivotek/)

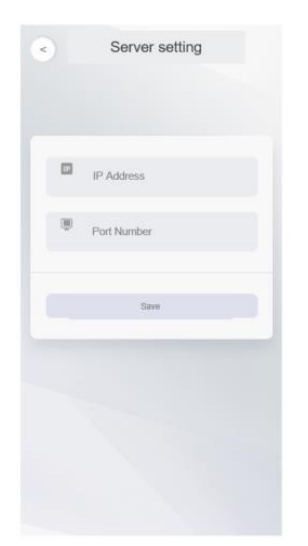

Figure 3-2 Server Configuration

4) Changing Server IP: If you need to change server IP, you need to logout and click the Settings button on the upper right corner of the screen.

**NOTE**: FT9361-R will not be able to connect to the VAST Face Manager server if the time of the FT9361-R is not synchronized with server.

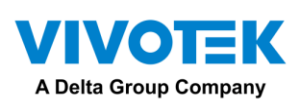

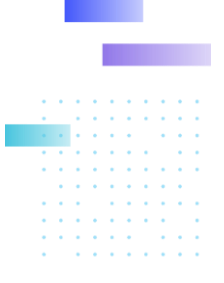

#### 3.2 Log in to the account

4) Login: On the first startup, credentials are required for a name and password.

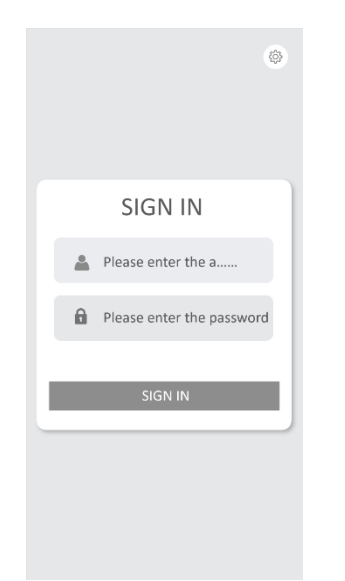

Figure 3-3 Login

## 4. Configuration

All the settings of FT9361-R will be overwritten by the VAST Face Manager server, please configure from the server side.

To check the setting on the tablet, please long press the screen and use the administrator account to enter the Configuration page.

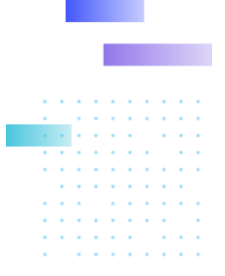

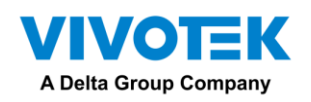

### 5. Reset the tablet

Long press the screen, select "Restore Factory Mode", and enter the password "Az123567!", the tablet will be reset after tapping the OK.

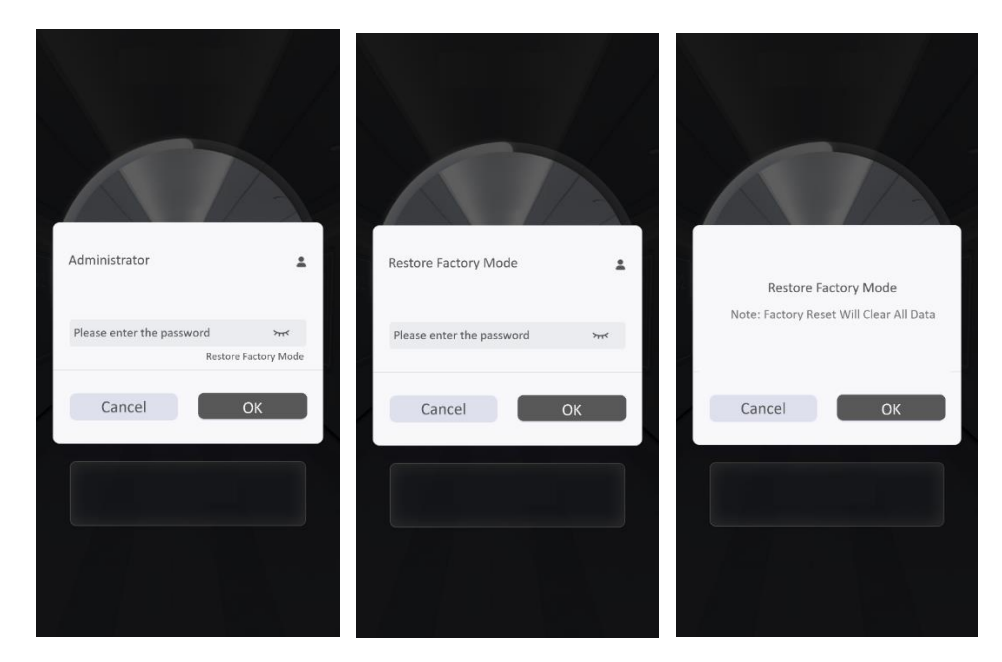

#### **FCC Statement**

Any Changes or modifications not expressly approved by the party responsible for compliance could void the user's authority to operate the equipment.

This device complies with part 15 of the FCC Rules. Operation is subject to the following two conditions:

(1) This device may not cause harmful interference, and

(2) this device must accept any interference received, including interference that may cause undesired operation. Note: This equipment has been tested and found to comply with the limits for a Class B digital device, pursuant to part 15 of the FCC Rules. These limits are designed to provide reasonable protection against harmful interference in a residential installation. This equipment generates uses and can radiate radio frequency energy and, if not installed and used in accordance with the instructions, may cause harmful interference to radio communications. However, there is no guarantee that interference will not occur in a particular installation. If this equipment does cause harmful interference to radio or television reception, which can be determined by turning the equipment off and on, the user is encouraged to try to correct the interference by one or more of the following measures:

- Reorient or relocate the receiving antenna.
- Increase the separation between the equipment and receiver.
- Connect the equipment into an outlet on a circuit different from that to which the receiver is connected.

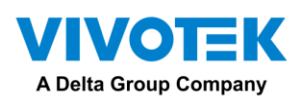

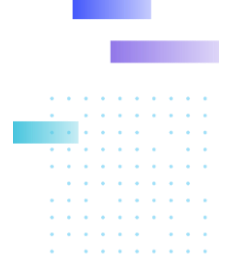

• Consult the dealer or an experienced radio/TV technician for help.

This transmitter must not be co-located or operating in conjunction with any other antenna or transmitter. This equipment complies with FCC radiation exposure limits set forth for an uncontrolled environment. This equipment should be installed and operated with minimum distance 20cm between the radiator & your body.

#### 注意!

「依據低功率射頻器材規範

取得審驗證明之低功率射頻器材,非經核准,公司、商號或使 用者均不得擅自變更頻率、加大 功率或變更原設計之特性及功能。低功率射 頻器材之使用不得影響飛航安全及干擾合法通信; 經發現有干擾現象時,應 立即停用,並改善至無干擾時方得繼續使用。前述合法通信,指依電 信管理 法規定作業之無線電通信。低功率射頻器材須忍受合法通信或工業、科學及 醫療用電波 輻射性電機設備之干擾。」